## Consulta Tributária

A consulta tributária é um serviço cuja finalidade é a classificação tributária online do cadastro de produtos.

Para abrir esta ferramenta basta entrar no menu em:

Gerenciamento→Cadastros→Exportação→Consulta Tributária

### Será exibido a janela abaixo

| Envio Resultado Histórico de Alterações Configurações                                                                            |                                                                                                    |                                        |      |                                                             |  |  |  |  |
|----------------------------------------------------------------------------------------------------|----------------------------------------------------------------------------------------------------|----------------------------------------|------|-------------------------------------------------------------|--|--|--|--|
| Enviar Produtos<br>O Itens não enviados<br>O Itens enviados, sem retorno<br>O Todos os itens<br>O Personalizado<br>(a) Alterados | Produtos Personalizados<br>Cadastrado entre<br>Inicio<br>Termino<br>Movimentações entre<br>Inicio<br>Termino<br>Termino | Filtrar por Filtro Não retornado desde | •    | Aplicar     Enviar     Consultar Divergência     Modo Debug |  |  |  |  |
| Cód. Barras 🔻                                                                                                    | Descrição                                                                                                    | ▼ NCM ▼                                | CEST | ▼ Tributação ▼                                              |  |  |  |  |
| Nenhum Registro                                                                                                    |                                                                                                    |                                        |      |                                                             |  |  |  |  |
| Consulta Tributária                                                                                                    |                                                                                                    |                                        |      |                                                             |  |  |  |  |

Nessa interface é onde são feito os envios dos produtos para a consulta tributária, utilizando os filtros disponiveis. Mas antes de disso é preciso fazer a configuração para autenticação na API da consulta tributária.

# Configurações

Para fazer as configurações basta ir na aba "Configurações", clicar no botão "Alterar" e preencher os

| 🍓 Configuraç | ões Consulta Tributária                        | _          |       |  |  |  |  |  |
|--------------|------------------------------------------------|------------|-------|--|--|--|--|--|
| Empresa      | DESENVOLVIMENTO                                |            | •     |  |  |  |  |  |
| Razão Social | DESENVOLVIMENTO                                |            |       |  |  |  |  |  |
| Fantasia     | DESENVOLVIMENTO                                |            | UF MG |  |  |  |  |  |
| CNPJ         |                                                | I.E        |       |  |  |  |  |  |
| Regime Trib. | Regime Normal                                  | Qtde Itens | 1.000 |  |  |  |  |  |
| Usuário      |                                                |            |       |  |  |  |  |  |
| Senha        |                                                |            |       |  |  |  |  |  |
| AUD          |                                                |            |       |  |  |  |  |  |
| Тіро         | client                                         |            |       |  |  |  |  |  |
| Call         | auth                                           |            |       |  |  |  |  |  |
| Plataforma   | API                                            |            |       |  |  |  |  |  |
| Url          | http://apihmg.consultatributaria.com.br/api_2/ |            |       |  |  |  |  |  |
|              | )                                              | Cancelar   | V Ok  |  |  |  |  |  |

#### dados de acordo com as informações recebidas da consulta tributária.

### **Envio de Produtos**

Após ter feito as configurações basta voltar na aba "Envio", selecionar o filtro desejado aplicar para carregar os produtos e fazer o envio. Após enviar os itens passaram por uma analise pela consulta tributária onde o usuário pode acompanhar a disponibilidade através do painel da consulta tributár. Uma vez que os itens estiverem disponivel no painel basta o usuário clicar em **"Consultar Divergência"** que o itens serão importados.

### Resultado

Após importar os divergêntes basta ir na aba resultado, informar a data que foi consultado os divergêntes e aplicar.

2025/07/06 23:01

| Envio Resultado Histórico de Alterações Configurações              |                                                                                                    |       |               |          |                              |                 |    |                       |   |                  |                        |                        |    |
|--------------------------------------------------------------------|----------------------------------------------------------------------------------------------------|-------|---------------|----------|------------------------------|-----------------|----|-----------------------|---|------------------|------------------------|------------------------|----|
| Data 24/01/2024 🔹 🖌 Aplicar                                        |                                                                                                    |       |               |          |                              |                 |    |                       |   |                  |                        |                        |    |
| Produtos Divergentes Produtos Retornardos                          |                                                                                                    |       |               |          |                              |                 |    |                       |   |                  |                        |                        |    |
| Todos NCM (ICMS / ICMS-ST / PIS/Cofins Cód.Natureza Receita / CEST |                                                                                                    |       |               |          |                              |                 |    |                       |   |                  |                        |                        |    |
|                                                                    | Sel.                                                                                                    | •     | Ean           | •        | Descrição 🗸                  | NCM<br>Cadastro |    | NCM<br>Consulta Trib. |   | ICMS<br>Cadastro | ICMS<br>Consulta Trib. | C ST<br>Consulta Trib. | •  |
|                                                                    | $\checkmark$                                                                                                    |       | 7896356800356 |          | ARROZ PILECCO P.INTEGRAL 1KG | 10062010        | 10 | 0062010               | Т | 07               | 12P7                   |                        | 20 |
|                                                                    | ✓         7897173012137         BOLIN.C.SUICA 43URS.BAUN.           ✓         7891182991902         ESMALTE RISQUE BASE TECHN. |       | 19052090      | 19       | 9052090                      | F               | :  | F                     |   | 60               |                        |                        |    |
|                                                                    |                                                                                                    |       | 33043000      | 33       | 3043000                      | F               | :  | F                     |   | 60               |                        |                        |    |
|                                                                    | 7896051146407 IOG.NOLAC 0%GREGO 540CRAN/TAN/TRA.                                                                               |       |               | 04031000 | 04                           | 4032000         | F  | :                     | F |                  | 60                     |                        |    |
| I                                                                  | 7898229384727 LING.SAUD.PER.C/ER.FINAS 1KG                                                                                     |       | 16010000      | 16       | 5010000                      | F               |    | F                     |   | 60               |                        |                        |    |
|                                                                    |                                                                                                    |       |               |          |                              |                 |    |                       |   |                  |                        |                        |    |
| <                                                                  |                                                                                                    |       |               |          |                              |                 |    |                       |   |                  |                        |                        |    |
| [                                                                  | Ações  So Item (Total 5)                                                                                                    |       |               |          |                              |                 |    |                       |   |                  |                        |                        |    |
|                                                                    | Consulta                                                                                                    | Tribu | utária 🖉      |          |                              |                 |    |                       |   |                  |                        |                        |    |
| ~                                                                  | O sistema infiliatema itama nya na sayan diyang în sistema de sayanda sayan subma de des de                                    |       |               |          |                              |                 |    |                       |   |                  |                        |                        |    |

O sistema irá listar os itens que possuem divergência, destacando em vermelho os dados do Intellicash e em verde os dados da consulta tributária.

Clicando no botão **"Ações"** é possivel aceitar as alterações e corrigir o cadastro de acordo com os dados enviados pela consulta tributária.

Uma vez classificado os itens pela consulta tributária ao acessar o seu cadstro na aba impostos é destacado um logo da consulta tributária para o usuário saber que aquele item está classificado de acordo com a consulta tributária. Qualquer alteração fiscal que o item sofra por parte do usuário essa logo é removida e o item entra novamente no log de envio para consulta tributária.

| Início                                               | ▼ Término      | Empresa DES       |  |  |  |  |  |
|------------------------------------------------------|----------------|-------------------|--|--|--|--|--|
| Localizar Cadastro Hictóricoc Estoque Equivalências  |                |                   |  |  |  |  |  |
| Cadastro Base Impostos (CTRIB Dados Adicionais Valor |                |                   |  |  |  |  |  |
| Classificações                                       |                |                   |  |  |  |  |  |
| Seção                                                | Grupo          | Subgrupo          |  |  |  |  |  |
| UTILIDADES                                           | VARIEDADES     | 0.SEM SUBGRUPO    |  |  |  |  |  |
| Fabricante                                           | Marca          | Tamanho           |  |  |  |  |  |
| PRESIDENTE                                           | NENHUM2        | ÚNICO             |  |  |  |  |  |
| Unidade                                              | Tributação     | Class. Pis/Cofins |  |  |  |  |  |
| UN                                                   | F              | PORTO PEL         |  |  |  |  |  |
| Local                                                | Linha          | Tipo              |  |  |  |  |  |
| Não Cadastrado                                       | Não Cadastrado | Não Cadastrado    |  |  |  |  |  |

### Histórico de Alterações

Acessando a aba de histórico de alterações é possivel visualizar os itens que tiveram alterações em um determinado periodo.

| E | nvio Resultado Hi                                        | stórico de Alter | ações Configurações               |       |                 |       |   |  |  |  |
|---|----------------------------------------------------------|------------------|-----------------------------------|-------|-----------------|-------|---|--|--|--|
| : | Início 10/01/2024 Término 06/02/2024 Aplicar Imprimir    |                  |                                   |       |                 |       |   |  |  |  |
| N | NCM ICMS (ICMS-ST Vis/Confins Cód. Natureza Receita CEST |                  |                                   |       |                 |       |   |  |  |  |
|   | Data e Hora 🛛 👻                                          | Ean 👻            | Descrição                         |       | ✓ ICMS<br>Atual |       | • |  |  |  |
| Þ | 31/01/2024 10:04:29                                      | 7896105009122    | 2CAFE B.DIA 500E.FORTE GTS FILTRO | T185  | 18P7            | ADMIN |   |  |  |  |
|   | 31/01/2024 10:04:38                                      | 7450007673180    | ABAJOUR CER.BICHOS 441874122      | T04   | F               | ADMIN |   |  |  |  |
|   | 31/01/2024 10:04:38                                      | 7450007874808    | ABAJOUR CERAM.110V 442030010      | T04   | F               | ADMIN |   |  |  |  |
|   | 31/01/2024 10:04:39                                      | 7898419464512    | ABAJOUR MINI STAR.FRAJOLA         | T04   | F               | ADMIN |   |  |  |  |
|   | 31/01/2024 10:04:39                                      | 7899343844005    | ABAJOUR PORC.DEC.H577             | T04   | F               | ADMIN |   |  |  |  |
|   | 31/01/2024 10:04:39                                      | 7899343844012    | ABAJOUR PORC.DEC.H578             | T04   | F               | ADMIN |   |  |  |  |
|   | 18/01/2024 11:47:30                                      | 7896105000624    | CAFE B.DIA ESPR.GOUM.500GR        | T07   | 18P7            | ADMIN |   |  |  |  |
|   | 18/01/2024 11:47:30                                      | 7896035731384    | CAFE B.JESUS 500SUP.TRADIC.       | T07   | 18P7            | ADMIN |   |  |  |  |
|   | 18/01/2024 11:47:30                                      | 7891021006521    | CAFE MELITA 1K.SPRESSO            | T2.72 | 18P7            | ADMIN |   |  |  |  |
|   | 18/01/2024 11:47:30                                      | 7891021006934    | CAFE MELITTA 500EX.FORTE          | T07   | 18P7            | ADMIN |   |  |  |  |
|   | 18/01/2024 11:47:30                                      | 7891021006897    | CAFE MELITTA 500FORTE             | T07   | 18P7            | ADMIN |   |  |  |  |
|   | 18/01/2024 11:47:30                                      | 7891021005043    | CAFE MELITTA 500POUCH             | T07   | 18P7            | ADMIN |   |  |  |  |
|   | 18/01/2024 11:47:30                                      | 7891021006125    | CAFE MELITTA 500TRADIC.           | T07   | 18P7            | ADMIN |   |  |  |  |
|   | 18/01/2024 11:47:30                                      | 7891021006200    | CAFE MELITTA TRAD.L500P475GR      | T07   | 18P7            | ADMIN |   |  |  |  |
|   | 18/01/2024 11:47:30                                      | 07891021006088   | CAFE PO MELITTA RF 250G TRAD      | T07   | 18P7            | ADMIN |   |  |  |  |
|   | 31/01/2024 10:04:39                                      | 7898229384727    | LING.SAUD.PER.C/ER.FINAS 1KG      | T04   | F               | ADMIN |   |  |  |  |
|   | 18/01/2024 11:47:30                                      | 7898351250037    | SAL CRISTALINO 1K.REFINADO        | T07   | 18P7            | ADMIN |   |  |  |  |
|   |                                                          |                  |                                   |       |                 |       |   |  |  |  |
|   |                                                          |                  |                                   |       |                 |       |   |  |  |  |

1º Item (Total 17)

Consulta Tributária

From:

http://wiki.iws.com.br/ - Documentação de software

Permanent link: http://wiki.iws.com.br/doku.php?id=manuais:intellicash:cadastros:exportacao:consulta\_tributaria&rev=1707223996 ×

Last update: 2024/02/06 12:53